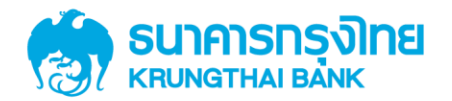

KTB GROWING TOGETHER KTB GROWING TOGETHER KTB GROWING TOGETHER KTB GROWING TOGETHER KTB GROWING TOGETHER KTB GROWING TOGETHER KTB GROWING TOGETHER KTB GROWING TOGETHER KTB GROWING TOGETHER THER

ระบุ Username / Password / Captcha เพื่อ Login เข้าสู่ระบบ

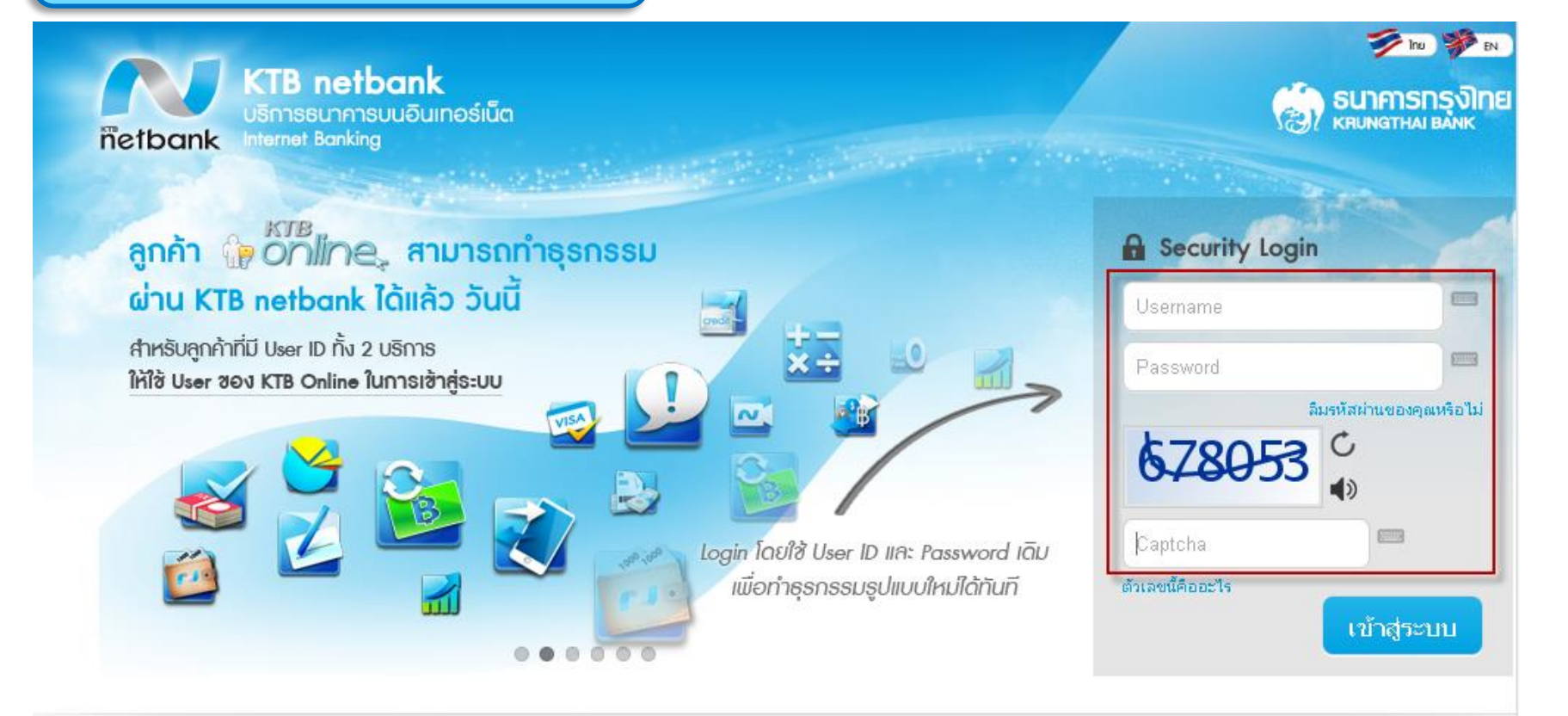

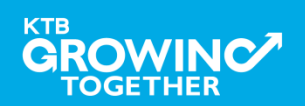

เมื่อ Login เข้าระบบ KTB Netbank ให้เลือก "บริการอื่นๆ" พบหน้าจอตามภาพประกอบ

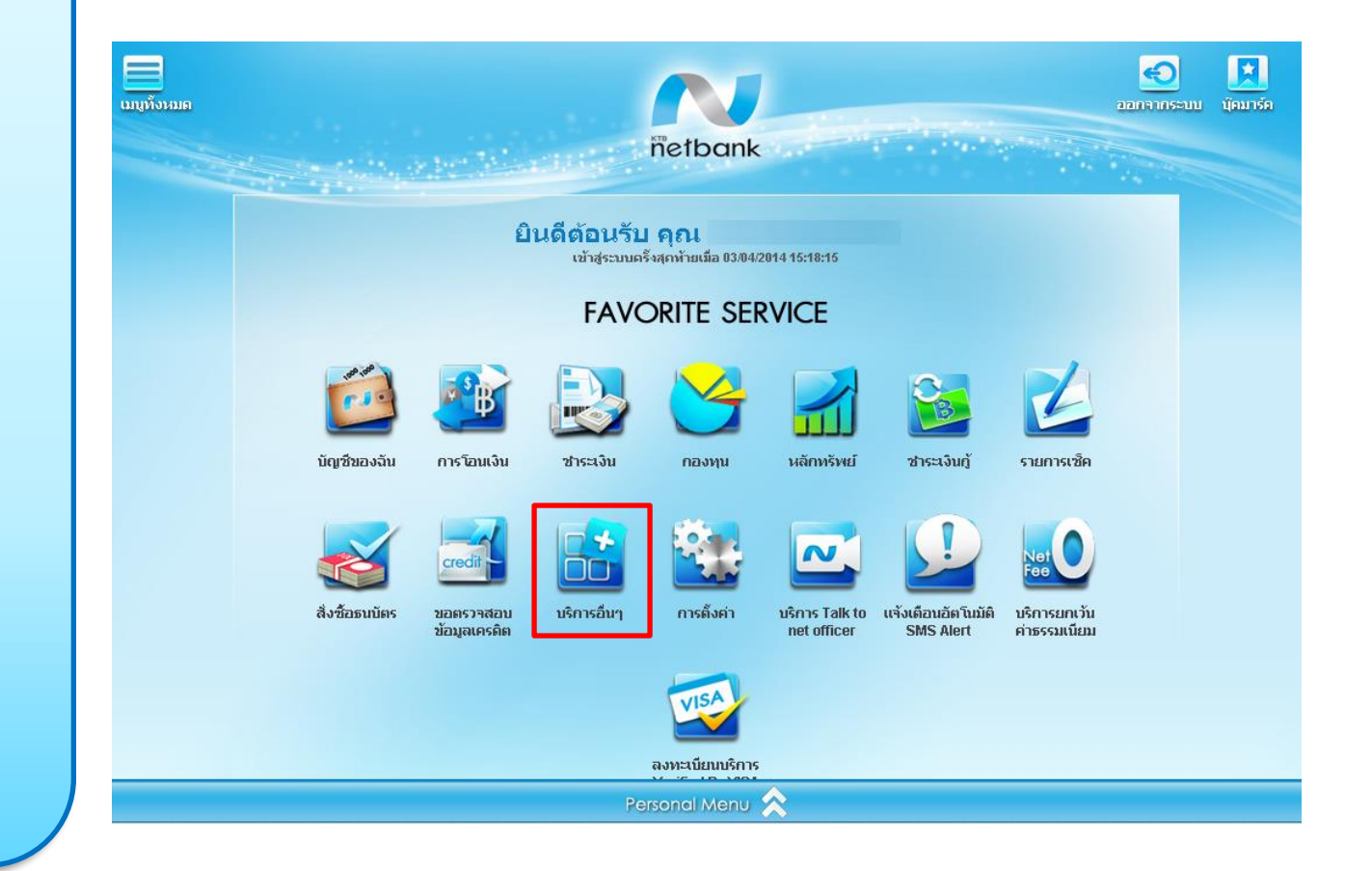

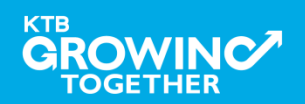

เลือก "การสมัครใช้บริการหักบัญชี อัตโนมัติ"

|              | รายการหักบัญชีอัตโหมัติ (DDR) | แจ้งเดือนอัตโนมัติ SMS Alert | ปริการ Verified by VISA | ปริกา |
|--------------|-------------------------------|------------------------------|-------------------------|-------|
| รายการหักบัย | บชีอัตโนมัติ                  |                              |                         |       |
| (DDR)        |                               |                              |                         |       |
|              |                               |                              |                         |       |
|              | BALANCE<br>0.00 THB           |                              |                         |       |
|              |                               |                              |                         |       |
|              |                               |                              |                         |       |
|              |                               |                              |                         |       |
|              |                               |                              |                         |       |
|              |                               |                              |                         |       |
|              |                               |                              |                         |       |
|              |                               |                              |                         |       |
|              |                               |                              |                         |       |
|              |                               |                              |                         |       |
|              |                               |                              |                         |       |
|              |                               |                              |                         |       |
|              |                               |                              |                         |       |

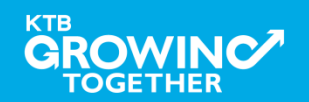

- หน้าจอแสดงข้อตกลงการขอใช้บริการฯ '
- กด "ตกลง" เพื่อทำรายการต่อ
- กด "ยกเลิก" กลับสู่หน้าจอการ สมัครใช้บริการฯ

|                                                                                                    | (6) 🔰                                                                                                    |                                                                                                    |                                                                               | 8 |
|----------------------------------------------------------------------------------------------------|----------------------------------------------------------------------------------------------------|----------------------------------------------------------------------------------------------------|-------------------------------------------------------------------------------|---|
| ข้อตกลงของการขอใช้<br>เมื่อผู้ขอใช้บริการ ทำการขอใช้                                                                            | ับริการหักปัญชีอิตในมัติผ่า<br>บริการ Direct Debit ผ่านระบบงาเ                                                                                 | านระบบงานเคที่ปีเน็ตแบงค์<br>เโดยใช้รหัสประจำด้วหรือรหัสผ่าแของผู้ขอใช้บ่                                                                         | ริการ มีผลสมบูรณ์ทันทีเท็เการายการผ่าน                                        |   |
| ระบบงาน ไดยผู่ขอใช้บริการใม่<br>ผู้ขอใช้บริการยืนยอมให้หักบัญ<br>หน่วยงาน แจ้งแก่ธนาคารไม่ถูก<br>ธนาคารสำหรับเงื่อนไขอื่นๆ ผู้ข | จำเป็นตองทำเป็นหนังสือหรือเอกส<br>ซึ่เงินฝากของผู้ขอใช้บริการให้แก่เท่<br>ต้อง ผู้ขอใช้บริการตกลงจะเริ่มกร้อ<br>อใช้บริการตกลงยินยอมปฏิปติตามร | กรอนเดยแต่อธนาคาร อีก<br>ริษัท / หน่วยงาน ตามศำสั่งของบริษัท / หน่วย<br>งเงินจำนวนตังกล่าวจาก บริษัท / หน่วยงาน โด<br>ะะเบียบและข้อกำหนดของธนาคาร | เงาน หากปรากฏว่าจำนวนเงินที่บริษัท /<br>ลขตรงและจะใม่เรียกร้องหรือฟ้องร้องกับ |   |
|                                                                                                    | กลง                                                                                                    | ยกเลิก                                                                                                    |                                                                               |   |

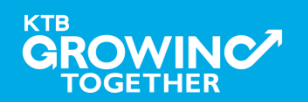

- เลือกบัญชีผู้โอน ที่ต้องการใช้สมัครหักบัญชี อัตโนมัติ
- เลือกประเภทธุรกิจ เช่น หลักทรัพย์/กองทุน
- เลือกบริษัท
- ระบุ Reference No เช่น เลขที่บัตรประชาชน
- เลือก กำหนดวงเงินในการหักบัญชี
- เลือก การแจ้งผลโดย (แจ้งเมื่อข้อมูลเข้าระบบ เท่านั้น ผลการสมัครหักบัญชีต้องติดตามกับ หน่วยงานผู้หักบัญชี)\*\*\*
  - eMail
  - SMS
- กด "ตกลง"

| ชื่อแทนบัญชี                      |     |                                                                 |
|-----------------------------------|-----|-----------------------------------------------------------------|
| ນັດງສີຜູ້ໂວນ                      | 818 | 123-0-56789-0 🔻                                                 |
| ห้นักที่รับข่าระ                  |     |                                                                 |
| เลือกประเภท                       | 1   | หลักทรัพย์/กองทุน 🔹                                             |
| เลือกบริษัท                       |     | ปริษัทหลักกรัพย์ ไลร่ำ จำกัด (มหาชน) (5548) 🔹                   |
| เลชที่บัตรประชาชน *               |     | 1234567890123                                                   |
| ทำหนดวงเงินในการมักบัญชี          | 1   | คำหนดวงเงินสูงสุดที่ยินขอมให้หักบัญชี (กรุณาระบุจำนวนเดิ่ม) บาท |
|                                   |     | 🖲 ไม่กำหนดวงเงิน                                                |
| แจ้งผลโดย *                       | 4   | I อีเมล์ abc@ktb.co.th                                          |
| หมายเลขโทรศัพท์ที่สามารถติดต่อได้ | 3   | 0811234567                                                      |

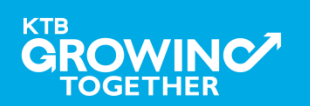

 ๑รวจสอบข้อมูลการสมัครและทำเครื่องหมาย
"✓" ที่ ข้าพเจ้าได้อ่านและเข้าใจ <u>ข้อตกลงและ</u> <u>การขอใช้บริการ</u>

• กด "ยื่นยัน"

| ห้อบัญชีอัตโนมัติ                                |       |                                             |
|--------------------------------------------------|-------|---------------------------------------------|
| ບັດງສີຜູ້ໂອນ                                     | 10    | 123-0-56789-0                               |
| นริษัทท์รับชาระ                                  |       |                                             |
| ประเภท                                           | 8.    | หลักหรัดบ์/กองทุน                           |
| บรินัท                                           |       | บริษัทหลักทรัพย์ ไอร่ำ จำกัด (มหาชน) (5548) |
| เลขที่บัตรประชาชน *                              | - 20  | 1234567890123                               |
| กำหนดวงเงินในการหักบัญชี                         | -     |                                             |
| แจ้งผลโดย *                                      |       | abc@ktb.co.th                               |
| หมายเลขโทรศัพท์ที่สามารถติดต่อได้                |       | 0811234567                                  |
| ที่อยู่ลูกค้า                                    | \$    | 134/242 ก.ประชาราษฎร์สาย1(14) แขวงบางชื่อ   |
| อำเภอ/เขต                                        | \$3   | เขตบางชื่อ                                  |
| จังหวัด/รัฐ                                      | \$    | กรุงเทพมหานคร                               |
| รหัสไปรนณีย์                                     | ÷     | 10800                                       |
| 🗹 ช้าพเจ็าได้อ่านและเข้าใจ <u>ข้อตกลงและการข</u> | อใช้เ | 803                                         |
| - Andre                                          | Ð     | น้อมกลับ ยกเลิก                             |

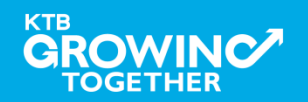

- ระบบแสดง ผลลัพธ์ การสมัครหักบัญชี อัตโนมัติ
- ข้อมูลการสมัครหักบัญชีอัตโนมัติ เข้าระบบ ธนาคารแล้วและหน่วยงานผู้หักบัญชีจะได้รับ ข้อมูลในรูปของ Text File ในวันถัดไป
  กด "เสร็จสิ้น" สิ้นสุดขั้นตอนการสมัครฯ

| หักบัญชีอัตโนมัติ                                                                                                    |
|----------------------------------------------------------------------------------------------------|
| អេតតិអន                                                                                                    |
| <b>เงลลัทษธ์</b> ; สำเร็จ                                                                                                    |
| หมายเลขอ้างอิงการทำรายการ : 6103036818201443 วัน/เวลา ที่ทำรายการ : 03-04-2014 17:09:50                                                                                                    |
| ชื่อลูกค้า : อัญชลี อาษาภักดิ์ ชื่อแหนมัญชี :                                                                                                    |
| <del>บัญชี<i>ผ</i>ู้โอน</del> : 123-0-56789-0                                                                                                    |
| นริษัทท์รับชาระ                                                                                                    |
| <b>ประเภท</b> : หลักทรัพย์/กองทุน                                                                                                    |
| <b>บริษัท</b> : บริษัทหลักทรัพย์ ไซร่ำ จำกัล (มหาชน) (5548)                                                                                                    |
| เลขที่บัตรประชาชน 13 หลัก : 1234567890123                                                                                                    |
| ศาหนดวงเงินในการหักบัญชี :                                                                                                    |
| แจ้งผลโดย * : abc@ktb.co.th                                                                                                    |
| หมายเลขโทรศัพท์ที่สามารถติดต่อได้ : 0811234567                                                                                                    |
| <b>ทีอยู่ลูกค้า</b> : 633 หมู่ที่9 ตำบลหนองแวง                                                                                                    |
| vinit initial initiality initiality initiali |

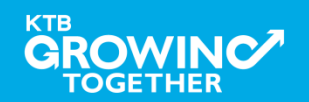